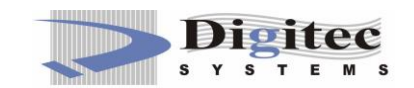

# **USER MANUAL**

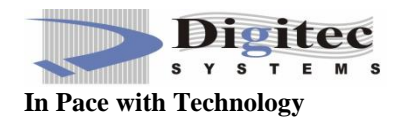

#### WAITER CALLING SYSTEM

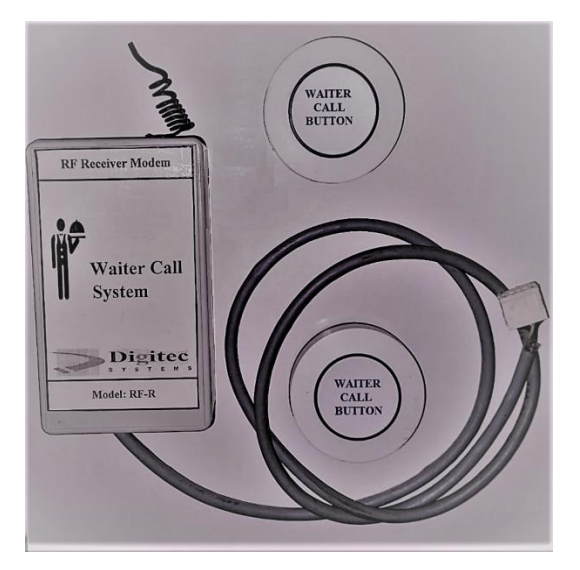

### **Requirements:**

It includes;

- A wireless Button
- A Receiver Modem
- An Android Device

## **HOW IT WORKS?**

- An Android Device needs to be placed in the Staff/Monitoring room.
- The given Button will be placed on the Table and the Receiver Modem will be attached with an Android device.
- Each button will be assigned as a Table ID.
- When the customer triggers/presses the waiter call button from the Table, it will appear on the app screen on Android Device placed.
- When the staff views the call, they will have option to log the call with the details.

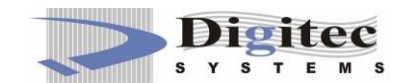

## **Demonstration of Android Application:**

In Waiter Call System, there will be;

- Several wireless buttons, which will place on table, each button consists of a unique Remote id (Provided).
- A Receiver Modem (will be attached with Android (Tablet) App).
- An Android Application (For Monitoring Waiter calls).

| 8          |   |               | iĝ 🗖 74% 17:26 |
|------------|---|---------------|----------------|
|            |   |               |                |
|            |   |               |                |
|            |   |               |                |
|            |   |               |                |
|            |   |               |                |
|            |   |               |                |
|            |   |               |                |
|            |   |               |                |
|            |   |               |                |
|            |   |               |                |
| 1000000000 |   | 100001 7101 5 | 100000 W10770  |
| VIEWCALLS  |   | ASSIGN TABLE  | ASSIGN WATER   |
|            | 4 | 0             |                |
|            | 7 | Ŷ             |                |

Above, figure represents the Main screen where all waiter calls will appear. For receiving calls of a particular button, you will require to register the remote id (provided) with table you want to place on.

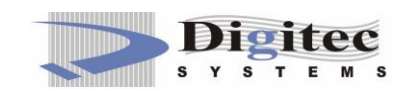

By clicking **ASSIGN TABLE** button, another screen will appear **REGISTER TABLE**, you will have to enter the table name or table number the remote id of that call button. For example, in below figure, 'hall01' is the table name (For Hall Area 1<sup>st</sup> Table has id hall01 and 5<sup>th</sup> table will have id hall05) and '2151600' is the remote id of call button (provided to you). Now, after clicking on **REGISTER** button.

For updating Remote Id, enter the correct table name and New Remote Id and click **UPDATE REMOTE ID** button. The remote Id will be updated.

| 🖬 🖆 |                    |                  | 📓 🖻 74% 17:21 |
|-----|--------------------|------------------|---------------|
|     |                    |                  |               |
|     |                    |                  |               |
|     |                    |                  |               |
|     |                    |                  |               |
|     |                    | REGISTER TABLE   |               |
| (em | hall01             |                  |               |
| 0   | 2151600            |                  |               |
|     |                    | REGISTER         |               |
|     |                    | VIEW TABLES      |               |
|     |                    | UPDATE REMOTE ID |               |
|     |                    |                  |               |
|     |                    |                  |               |
|     |                    |                  |               |
|     |                    |                  |               |
|     | $\bigtriangledown$ | 0                |               |

Now, all registered button calls will appear on main screen.

|                 |              | 📓 🖬 74% 17:26 |
|-----------------|--------------|---------------|
| Lallo1   0:1:38 |              |               |
| VIEW CALLS      | ASSIGN TABLE | ASSIGN WAITER |
|                 | 4 0 5        |               |
|                 |              |               |

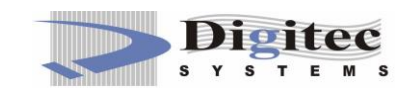

Now, If the waiter has taken the order, then there is no need of the call to appear on Main screen. So, by Pressing and Holding call a dialog will be appear for confirmation. Click 'Yes' and the call will disappear from main screen. Now, if there is another call from the table you will receive it.

|                         | n <b>firmation</b><br>ure, You want to Log it? | 🐰 🖬 74% 1726  |
|-------------------------|------------------------------------------------|---------------|
|                         | NO                                             | YES           |
| VIEW CALLS              | APPIOLIZABILE                                  | ASSIGN WATER  |
| VIEW CALLS              | ASSIGN TABLE                                   | ASSIGN WALLER |
|                         | 4 O E                                          |               |
| •                       |                                                | 🐹 💼 74% 17:26 |
| <b>ball01</b><br>0:1:11 |                                                |               |
|                         |                                                |               |
| VIEW CALLS              | ASSIGN TABLE                                   | ASSIGN WALLER |

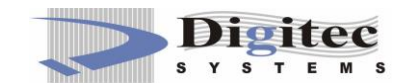

Now, for viewing calls history from Main screen Click View Calls button.

|                   |                    |                   |                   | 🖹 🗍 74% 17:28 |
|-------------------|--------------------|-------------------|-------------------|---------------|
| Table No ball02   |                    | Sta               | rt Time 17:25:46  |               |
| Table NO.Halloz   |                    |                   | End Time 17:26:28 |               |
| Table No ball01   |                    | Sta               | rt Time 17:28:29  |               |
| Table No.11alio I |                    | End Time 17:28:35 |                   |               |
|                   |                    |                   |                   |               |
|                   |                    |                   |                   |               |
|                   |                    |                   |                   |               |
|                   |                    |                   |                   |               |
|                   |                    |                   |                   |               |
|                   |                    |                   |                   |               |
|                   |                    |                   |                   |               |
|                   |                    |                   |                   |               |
|                   |                    |                   |                   |               |
|                   |                    |                   |                   |               |
|                   |                    |                   |                   |               |
|                   | $\bigtriangledown$ | 0                 |                   |               |

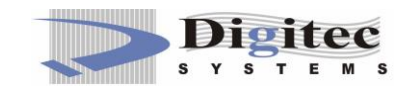

The registered tables can be viewed by clicking **VIEW TABLES** button.

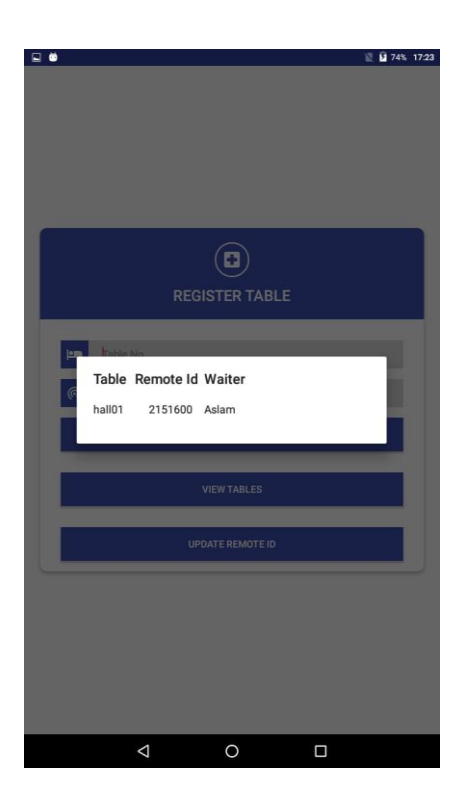

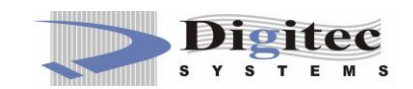

This waiter name 'ASLAM' is an optional feature. If you want to Assign waiter to table then from **Main Screen** click **ASSIGN WAITER** button. The new screen appears and you can assign waiter by entering table name and the waiter name. As show below

|      |                 | ASSIGN WAITER            |  |
|------|-----------------|--------------------------|--|
| head | hall01          |                          |  |
| Ÿ    | Aslam           |                          |  |
|      |                 | ASSIGN                   |  |
|      |                 |                          |  |
|      |                 |                          |  |
|      |                 | Info!<br>Waiter Assigned |  |
|      | $\triangleleft$ | 0                        |  |